## alansismu Smart Panel C Class

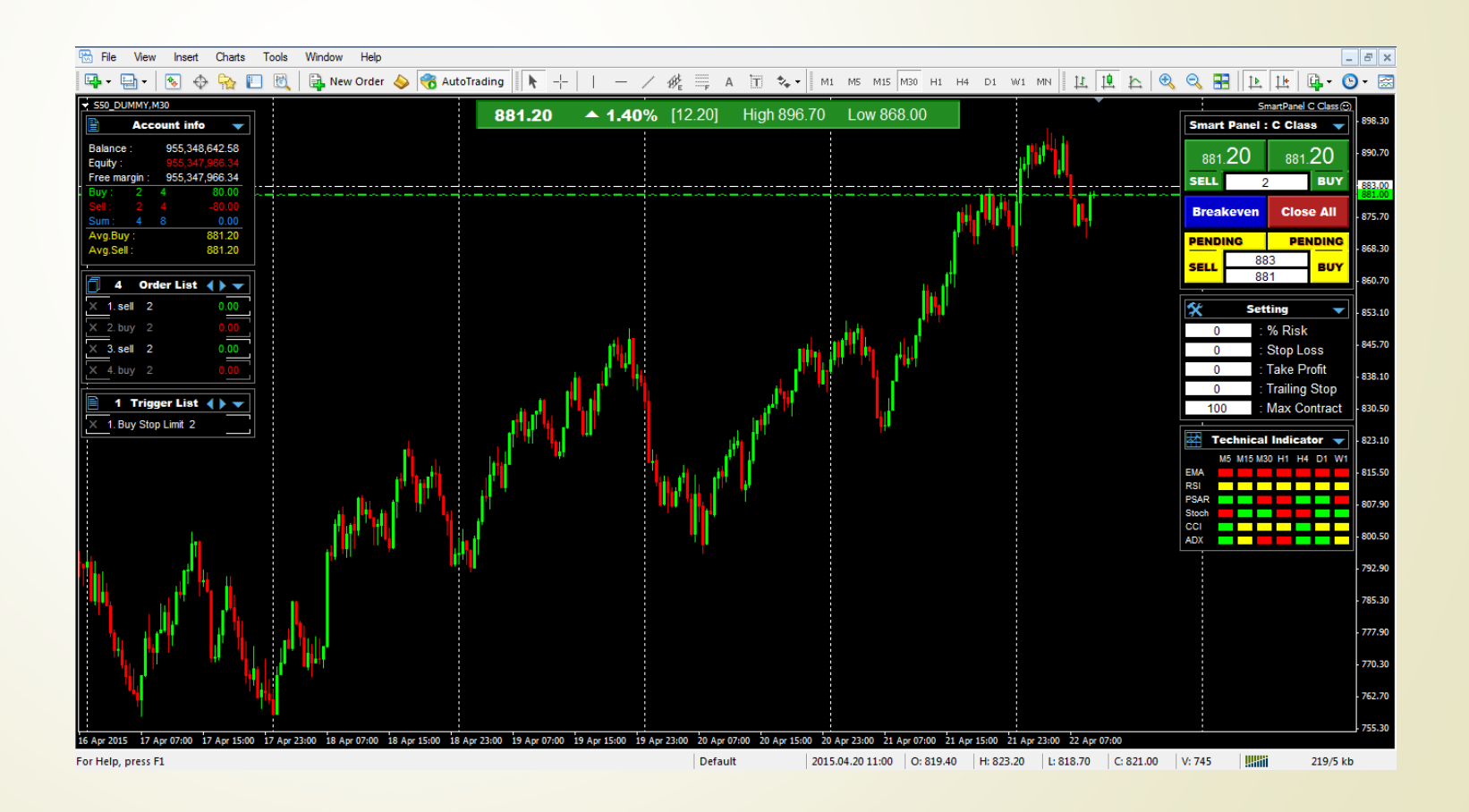

| -                |           |        |          |  |
|------------------|-----------|--------|----------|--|
| 🖹 Account info 🔻 |           |        |          |  |
| Balance :        | 957 023 9 | 987 05 | 1        |  |
| Equity :         | 957,023,9 | 987.05 | 2        |  |
| Free margin :    | 957,023,9 | 987.05 | 3        |  |
| Buy: 0           | 0         | 0.00   |          |  |
| Sell: 0          | 0         | 0.00   | <u> </u> |  |
| Sum: 0           | 0         | 0.00   | 6        |  |
| Avg.Buy :        |           | 0.00   |          |  |
| Avg.Sell :       |           | 0.00   | 8        |  |

- 1. เงินทุนทั้งหมดในพอร์ต
- 2. เงินทุนรวมกับ กำไร-ขาด ของออเดอร์ที่ยังไม่ได้ปิด
- 3. เงิน margin ที่สามารถใช้งานได้
- 4. ผลรวมออเดอร์ buy : จำนวนออเดอร์ : จำนวนสัญญา : กำไร-ขาดทุน
- 5. ผลรวมออเดอร์ sell : จำนวนออเดอร์ : จำนวนสัญญา : กำไร-ขาดทุน
- ผลรวมออเดอร์ทั้งหมด : จำนวนออเดอร์ : จำนวนสัญญา : กำไร-ขาดทุน
- 7. ราคาเฉลี่ยของออเดอร์ buy
- 8. ราคาเฉลี่ยของออเดอร์ sell

กำไร-ขาดทุน ทั้งหมดของวันนี้

 (ผลรวมจำนวนจุดของออเดอร์ที่ปิดแล้ว)
 กำไร-ขาดทุน ทั้งหมดของเมื่อวานนี้
 (ผลรวมจำนวนจุดของออเดอร์ที่ปิดแล้ว)
 กำไร-ขาดทุน ทั้งหมดของสัปดาห์นี้
 (ผลรวมจำนวนจุดของออเดอร์ที่ปิดแล้ว)
 กำไร-ขาดทุน ทั้งหมดของสัปดาห์นี้
 (ผลรวมจำนวนจุดของออเดอร์ที่ปิดแล้ว)

 กำไร-ขาดทุน ทั้งหมดของเลือนนี้

 (ผลรวมจำนวนจุดของออเดอร์ที่ปิดแล้ว)

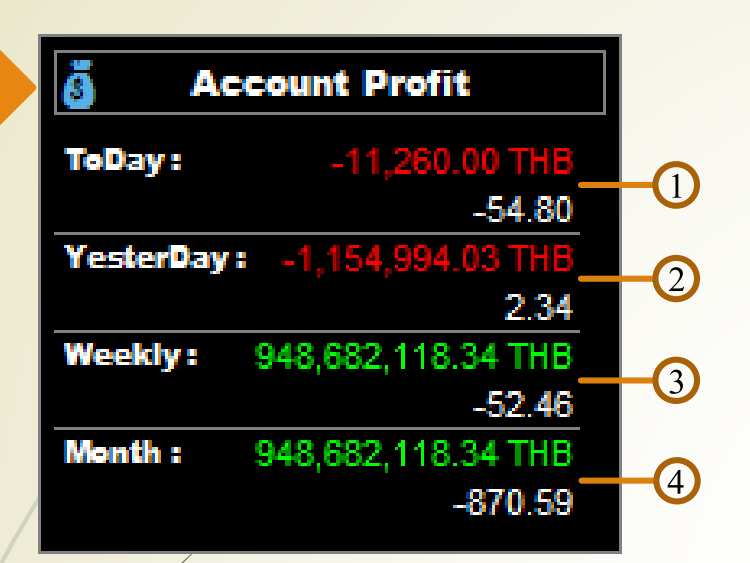

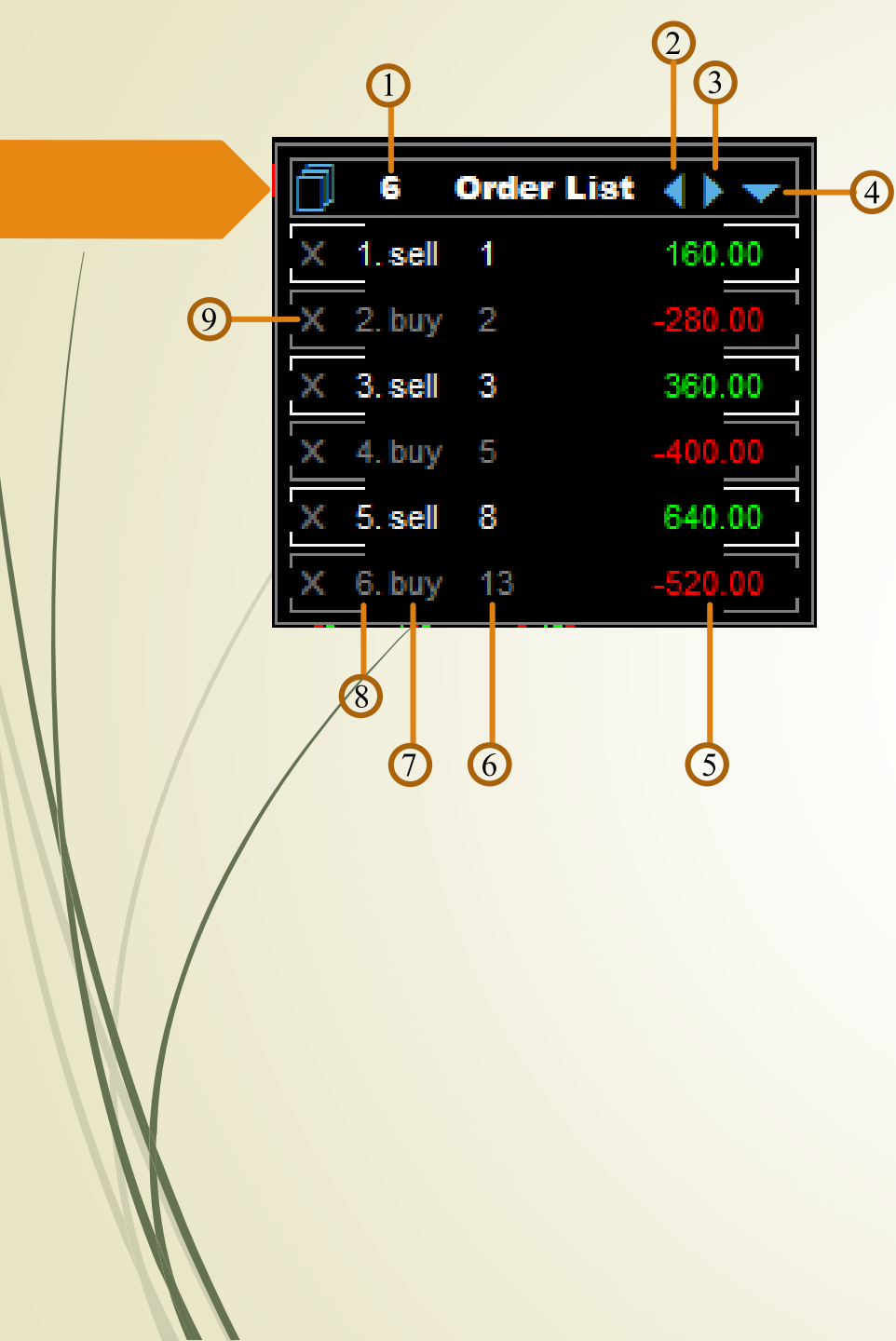

- 1. จำนวนออเดอร์ทั้งหมด
- 2. เลื่อนออเคอร์ขึ้น
- 3. เลื่อนออเดอร์ลง
- 4. ย่อหน้าต่าง Order List
- กำไร-ขาดทุน ของแต่ละออเดอร์
- 6. จำนวนสัญญาของแต่ละออเดอร์
- 7. ประเภทของสัญญา
- 8. อันดับออเดอร์
- 9. ปิดออเดอร์ตามอันดับที่เลือก

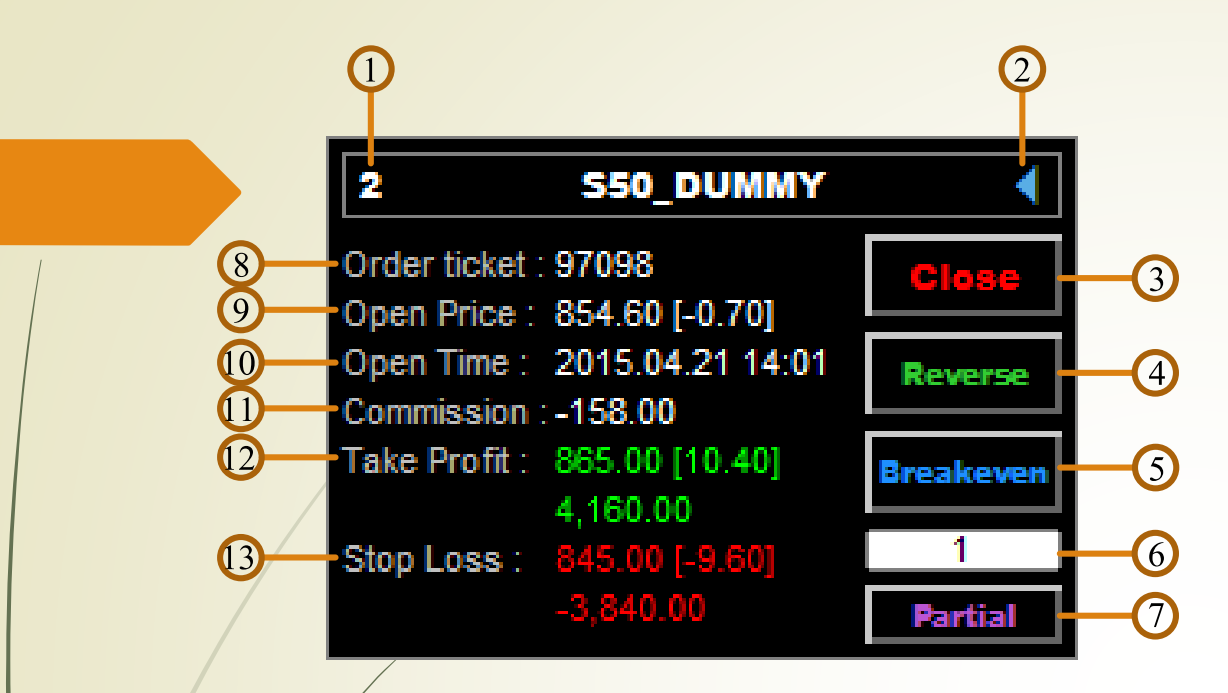

- 1. อันดับของออเคอร์
- 2. ปุ่มปิดหน้าต่าง
- 3. ปุ่มปิดออเดอร์
- 4. ปุ่มปิดออเดอร์เดิมและเปิดออเดอร์ตรงข้ามใหม่ทันที
- 5. ปุ่มตั้ง stop loss หน้าทุน เมื่อออเคอร์นั้นมีกำไรอยู่
- 6. ช่องใส่จำนวนสัญญา สำหรับปิดออเดอร์แบบ Partial
- 7. ปุ่มปิดออเดอร์แบบ Partial
- 8. เลข ticket ของออเคอร์
- ราคาเปิดออเดอร์ [ระยะห่างจากราคาปัจจุบัน]
- 10. วันเวลาที่เปิดออเดอร์
- 11. ค่าคอมมิชชั่นของออเคอร์
- 12. ราคา Take Profit[ระยะห่างจากราคาเปิค] และ จำนวนเงินเมื่อราคาไปถึง Take Profit
- 13. ราคา Stop Loss[ระยะห่างจากราคาเปิค] และ จำนวนเงินเมื่อราคาไปถึง Stop Loss

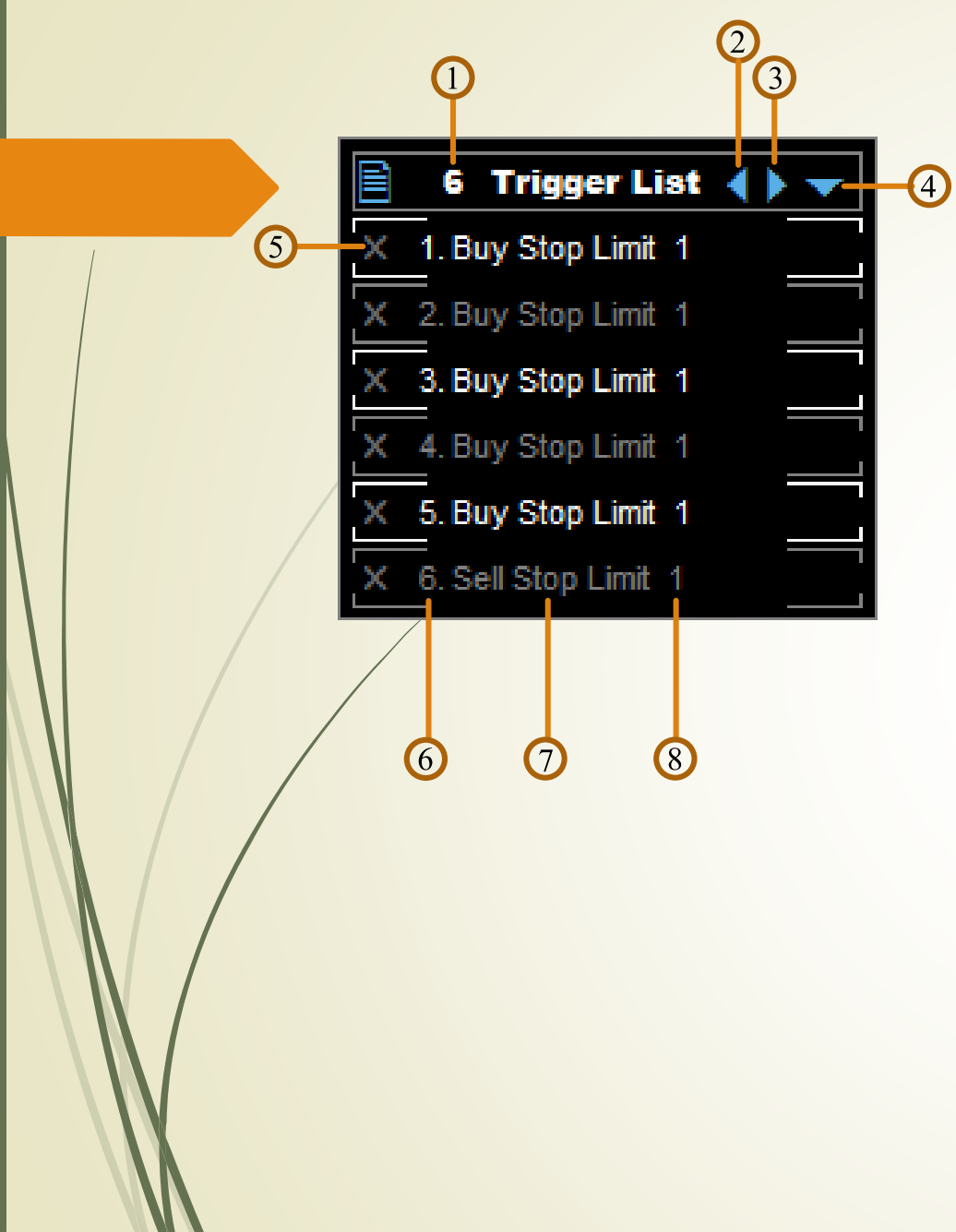

- 1. จำนวนออเดอร์ ทั้งหมด
- 2. เลื่อนออเคอร์ขึ้น
- 3. เลื่อนออเดอร์ลง
- 4. ย่อหน้าต่าง Trigger List
- ปิดออเดอร์ตามอันดับที่เลือก
- 6. อันดับออเดอร์
- 7. ประเภทของสัญญา
- 8. จำนวนสัญญาของแต่ละออเดอร์

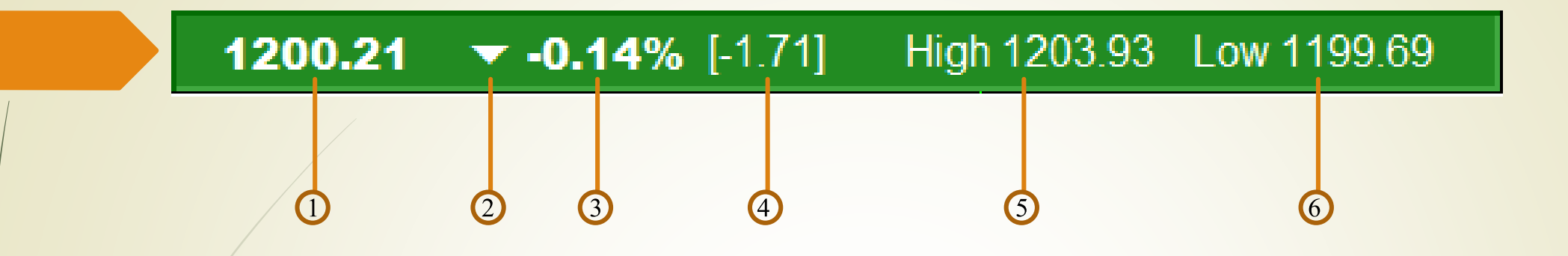

- 1. ราคาล่าสุด
- 2. ทิศทางของราคาเทียบจากราคาปิดของวันก่อนหน้า
- 3. การเปลี่ยนแปลงของราคาคำนวนเป็นเปอร์เซ็น
- 4. การเปลี่ยนแปลงของราคาคำนวนเป็นจุด
- 5. ราคาสูงสุดของวัน
- 6. ราคาต่ำสุดของวัน

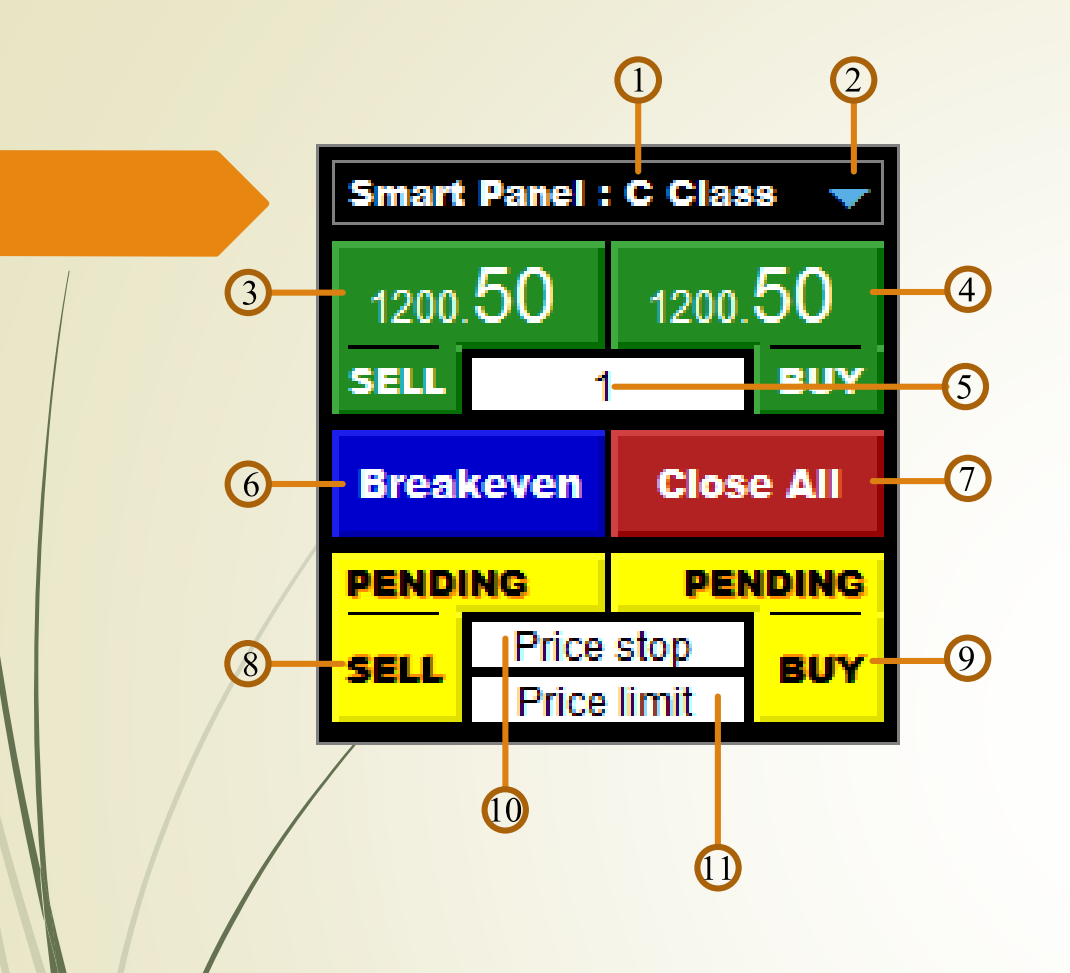

\* การส่งคำสั่ง Pending buy stop limit ให้ใสราคาที่ price stop > price limit \* การส่งคำสั่ง Pending sell stop limit ให้ใสราคาที่ price stop < price limit

- เวอร์ชั่นของ Smart Panel
- 2. ปุ่มย่อหน้าต่าง One Click
- 3. ปุ่มส่งคำสั่ง SELL
- 4. ปุ่มส่งคำสั่ง BUY
- ช่องใส่จำนวนสัญญา(ถ้ามีการใช้งาน Risk control จะ ใม่สามารถเปลี่ยนแปรงค่านี้ได้)
- 6. ปุ่มตั้ง stop loss หน้าทุน ทุกออเดอร์ที่มีกำไรอยู่
- 7. ปุ่มปิดออเดอร์ทั้งหมด
- 8. ปุ่มตั้งออเดอร์ SELL(Pending Order Sell)
- 9. ปุ่มตั้งออเดอร์ BUY(Pending Order Buy)
- 10. ช่องใส่ราคา Pending stop
- 11. ช่องใส่ราคา Pending limit

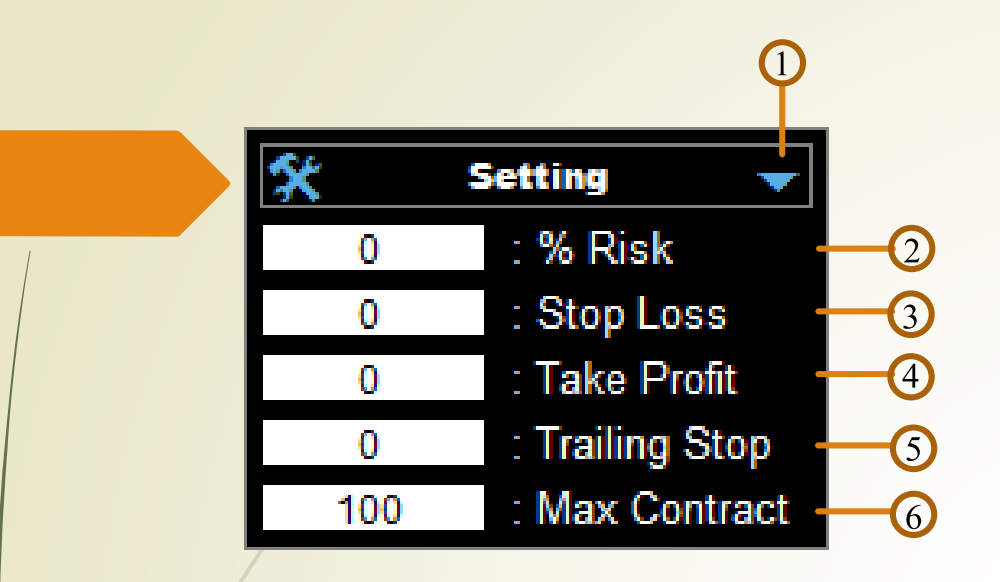

- 1. ปุ่มย่อหน้าต่าง Setting
- 2. ช่องใส่ค่าเปอร์เซ็นความเสี่ยง
- 3. ช่องใส่ค่า Stop Loss
- 4. ช่องใส่ค่า Take Profit
- 5. ช่องใส่ค่า Trailing Stop
- ช่องใส่ค่าจำนวนสัญญาสูงสุดในการเปิดออเดอร์แต่ละครั้ง

\*Risk Control จะทำงานก็ต่อเมื่อใส่ค่า % Risk และ Stop Loss

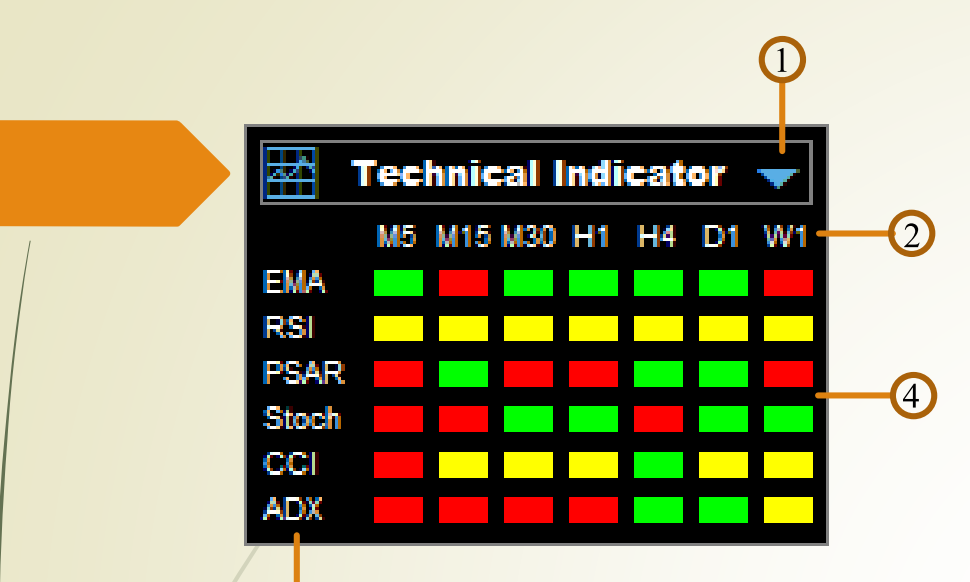

3

- 1. ปุ่มย่อหน้าต่าง Technical Indicator
- 2. แถบ Timeframe ที่ใช้ในการแสดงผล
- 3. แถบ Indicator ที่ใช้ในการแสดงผล
- 4. แถบสถานะของ Indicator ในช่วง Timeframe ต่างๆ

| Expert - SmartPanel C Class                          |       | ? ×            |
|------------------------------------------------------|-------|----------------|
| About Common Inputs Dependencies                     |       |                |
| Variable                                             | Value | •              |
| ab Technical Indicator ตั้งค่า EMA                   |       |                |
| 📖 Short EMA M5(ค่าเฉลี่ย EMA เส้นสั้น TF 5 นาฑิ)     | 14    | =              |
| 📖 Long EMA M5(ค่าเฉลี่ย EMA เส้นสั้น TF 5 นาฑิ)      | 20    |                |
| 📖 Short EMA M15(ค่าเฉลี่ย EMA เส้นสั้น TF 15 นาฑิ)   | 14    |                |
| 😥 Long EMA M15(ค่าเฉลี่ย EMA เส้นสั้น TF 15 นาที     | 20    |                |
| 📖 Short EMA M30(ค่าเฉลี่ย EMA เส้นสั้น TF 30 นาฑิ)   | 14    |                |
| 🛤 Long EMA M30 (ค่าเฉลี่ย EMA เส้นสั้น TF 30 นาที    | 20    |                |
| 📖 Short EMA H1 (ค่าเฉลี่ย EMA เส้นสั้น TF 1 ชั่วโมง) | 14    |                |
| 🛤 Long EMA H1 (ค่าเฉลี่ย EMA เส้นสั้น TF1 ชั่วโมง)   | 20    |                |
| 📖 Short EMA H4(ค่าเฉลี่ย EMA เส้นสั้น TF 4 ชั่วโมง)  | 14    |                |
| 📖 Long EMA H4(ค่าเฉลี่ย EMA เส้นสั้น TF 4 ชั่วโมง    | 20    |                |
| 📖 Short EMA D1(ค่าเฉลี่ย EMA เส้นสั้น TF 1 วัน)      | 14    |                |
| 📖 Long EMA D1 (ค่าเฉลี่ย EMA เส้นสั้น TF1 วัน)       | 20    | Load           |
| 📖 Short EMA W1 (ค่าเฉลี่ย EMA เส้นสั้น TF1 สัปดาห์)  | 14    |                |
| 📖 Long EMA W1 (ค่าเฉลี่ย EMA เส้นสั้น TF 1 สัปดาท์)  | 20    | + <u>S</u> ave |
|                                                      | ОК    | Cancel Reset   |

การตั้งค่า Technical Indicator คลิกขวาที่ Chart >> Expert Advisors >> Properties... จากนั้นเลือกแถบ Inputs หรือกด F7 จากนั้นเลือกแถบ Inputs